กลุ่มงานบริการระบบเครือข่ายและสื่อสาร ศูนย์คอมพิวเตอร์มหาวิทยาลัยสงขลานครินทร์ Guideline: VPN FTG 04 SSLVPN cc-noc@psu.ac.th โทร 2129, 087-633-8332 facebook.com/netadmcc.psu เวอร์ชัน: 1.00 ธันวาคม 2560

# ขั้นตอนการติดตั้ง SSL VPN Client สำหรับเครื่องผู้ใช้ที่เป็น Mac OS X

#### 1. ประวัติการแก้ไข

เวอร์ชัน 1.00: 26 ธ.ค. 2560 : ต้นฉบับ

#### 2. จุดประสงค์

- 2.1. สำหรับเชื่อมต่อ VPN จากเครื่องผู้ใช้ที่อยู่นอกเครือข่ายมหาวิทยาลัยสงขลานครินทร์เพื่อ ทำให้เครื่องของผู้ใช้เสมือนกับอยู่ภายในเครือข่ายมหาวิทยาลัย ๆ เช่น เชื่อมต่อ VPN จาก เครื่องที่บ้านผ่าน ADSL ของ TOT หรือเชื่อมต่อ VPN จากเครือข่ายของหน่วยงานอื่นๆ ในขณะที่ท่านได้เดินทางไปทำธุรกิจใดๆ
- การเชื่อมต่อ VPN ข้างต้นนี้เหมาะสำหรับผู้ใช้ที่มีความจำเป็นต้องใช้งานใดๆ ซึ่งเป็นงานที่ ถูกกำหนดว่ามีสิทธิ์ใช้ได้เฉพาะในอินทราเน็ตมหาวิทยาลัยสงขลานครินทร์เท่านั้น เช่น การ ค้นหาข้อมูลจากวารสาร e-journal เป็นต้น

### ข้อกำหนดของเครื่องผู้ใช้

- 3.1. ใช้ระบบปฏิบัติการ Mac OS X
- 3.2. ผู้ใช้ต้อง login เข้าสู่เครื่องด้วยชื่อบัญชีที่มีสิทธิ์ติดตั้งโปรแกรมเพิ่มเติมได้
- 3.3. มีโปรแกรมเว็บเบราว์เซอร์ เช่น Safari หรืออื่นๆ

## 4. ขั้นตอนการติดตั้ง

 4.1. ดาวน์โหลดไฟล์โปรแกรมติดตั้ง VPN จากเว็บไซต์ http://net.psu.ac.th เมนู "PSU VPN" ขณะดาวน์โหลดไฟล์ เครื่องผู้ใช้อาจแจ้งเตือนเรื่องความปลอดภัยของไฟล์ ก็ให้ ยืนยันดาวน์โหลดหรือเซฟไฟล์ หลังจากนั้น ให้คลิกที่ชื่อไฟล์ และคลิก "Install"

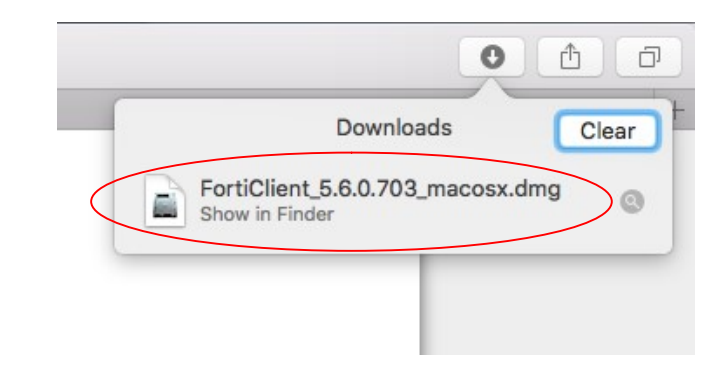

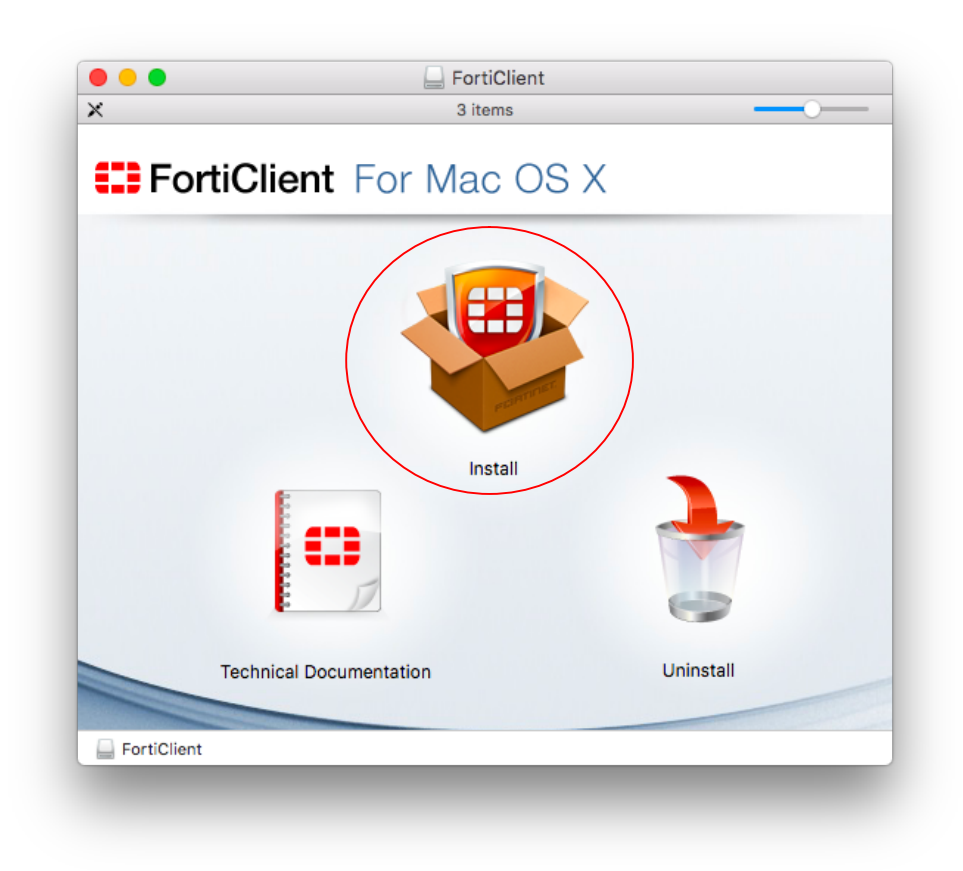

4.2. ปรากฏหน้าต่างแจ้ง "Welcome to the Forticlient Installer" ให้คลิกปุ่ม"Continue"

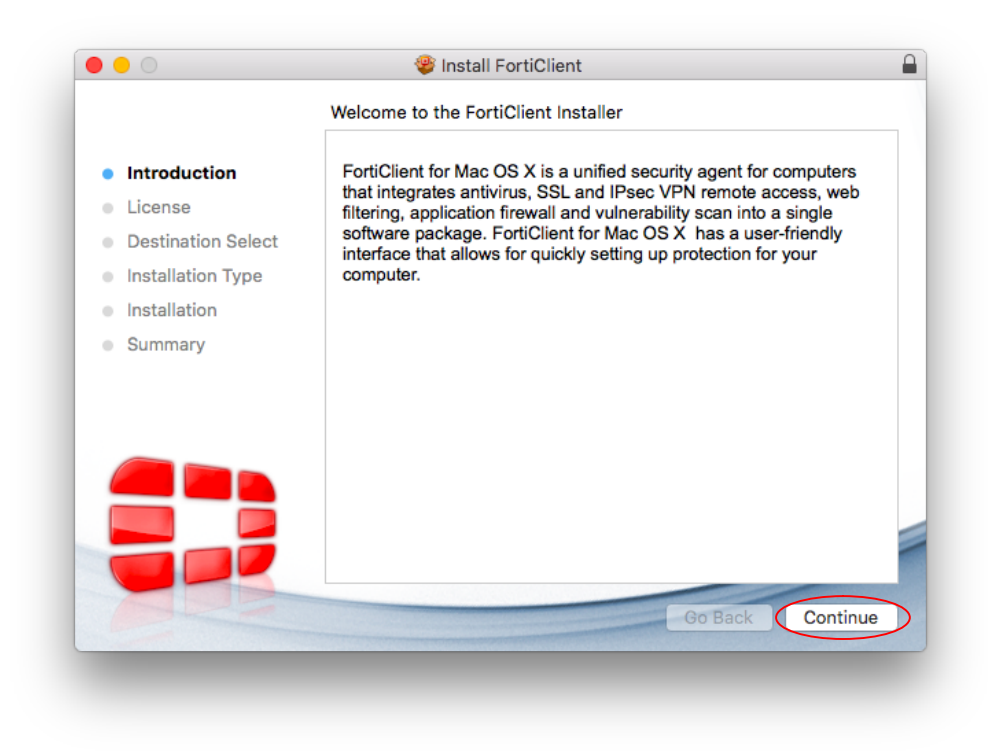

4.3. ปรากฏหน้าต่างแจ้ง "Software License Agreement" ให้คลิกปุ่ม "Continue"

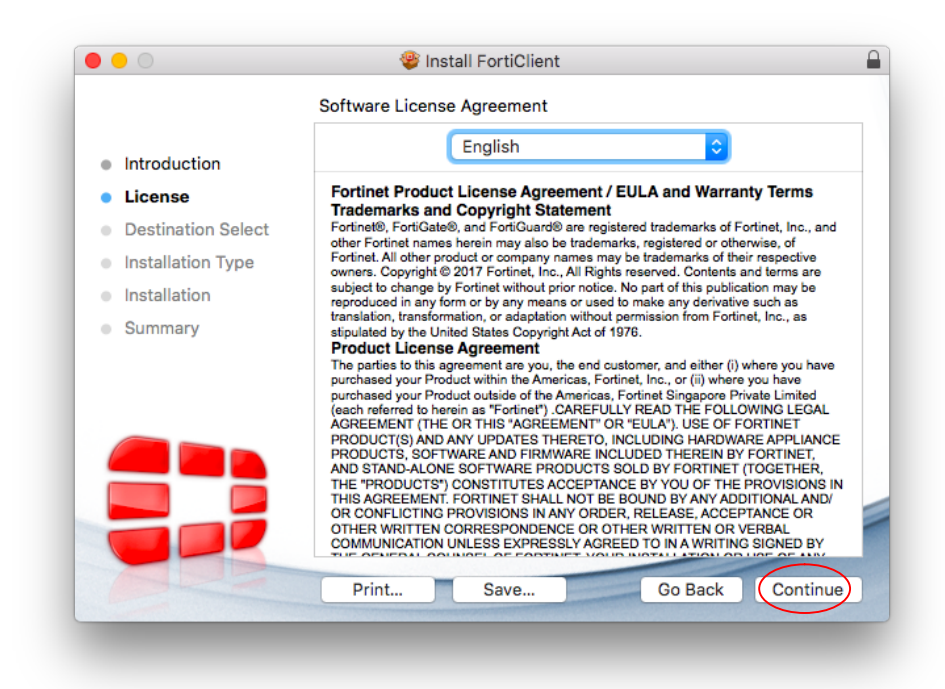

4.4. ปรากฏหน้าต่างให้อ่านข้อตกลงเกี่ยวกับลิขสิทธิ์ คลิกปุ่ม "Agree"

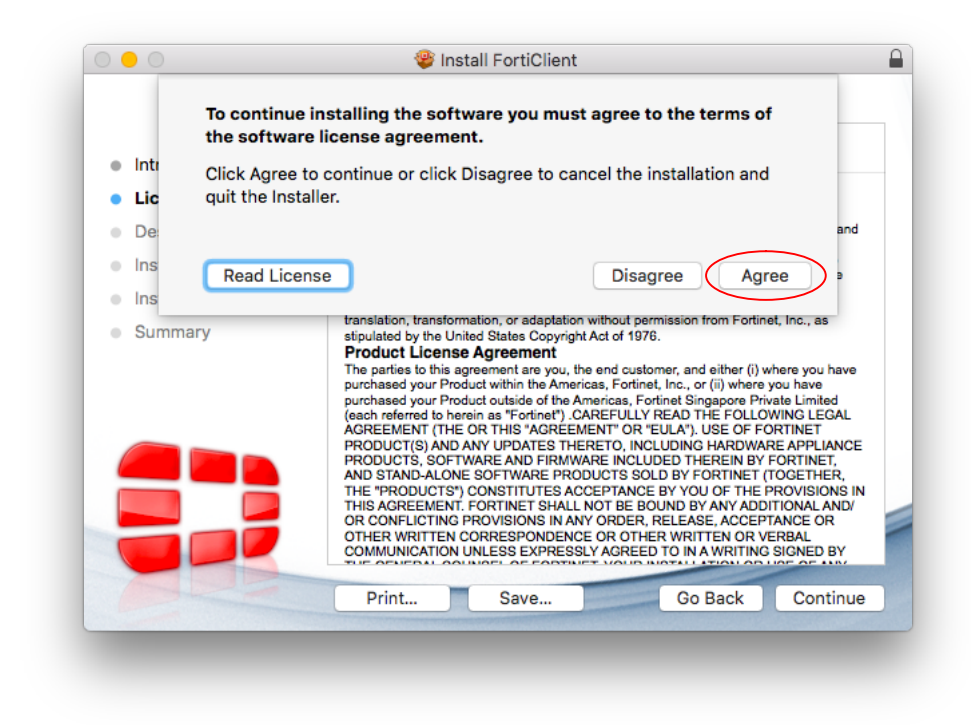

4.5. ปรากฏหน้าต่างแจ้ง "Installation Type" ให้คลิกปุ่ม "Install"

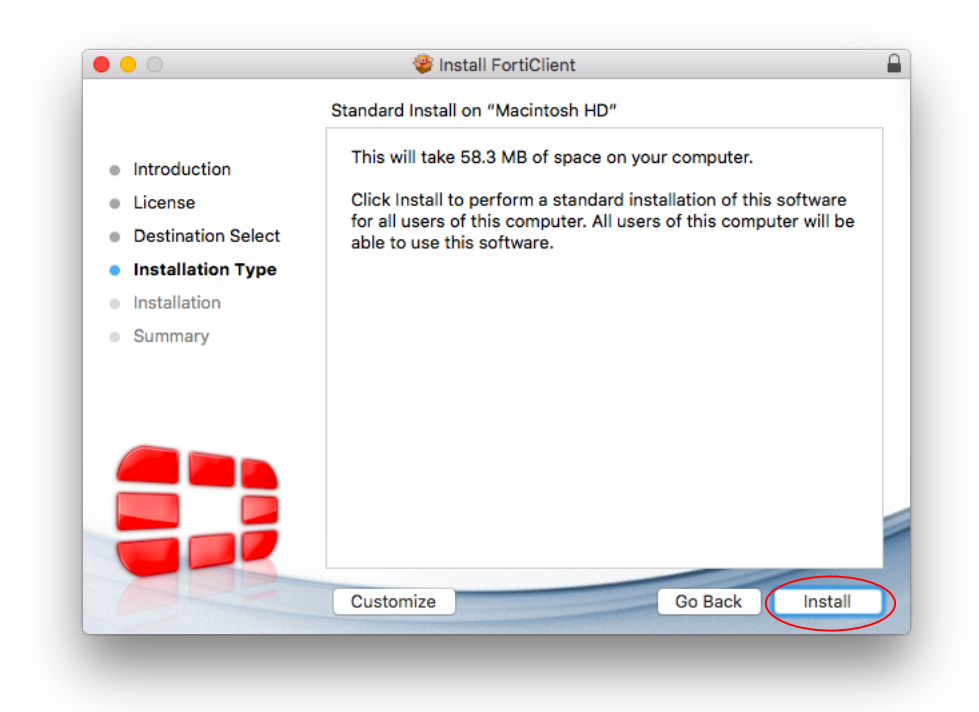

4.6. ปรากฏหน้าต่างแจ้งขอสิทธิ์ในการติดตั้งโปรแกรม ให้ป้อนชื่อบัญชีและรหัสผ่านของเครื่อง ที่มีสิทธิ์ติดตั้งโปรแกรม แล้วคลิกปุ่ม "Install Software"

| $\bigcirc$ | Installer is trying to install new software. |
|------------|----------------------------------------------|
| Ø          | Enter your password to allow this.           |
| (manual)   | User Name: Touch Angchuan                    |
|            | Password: 2                                  |
|            |                                              |
|            | Cancel Install Software                      |

4.7. ปรากฏหน้าต่างแจ้ง "Installing FortiClient" ให้รอสักครู่

|                    | •                       |      |
|--------------------|-------------------------|------|
|                    | Installing FortiClient  |      |
| Introduction       |                         |      |
| License            |                         |      |
| Destination Select |                         |      |
| Installation Type  | Bunning package scripts |      |
| Installation       | Running package scripts |      |
| Summary            |                         |      |
| - outlindry        |                         |      |
|                    |                         |      |
|                    |                         |      |
|                    |                         |      |
|                    |                         |      |
|                    |                         |      |
|                    |                         |      |
|                    | Go Back Cont            |      |
|                    | Go Back Cont            | inde |

4.8. ปรากฏหน้าต่างแจ้งว่า "The installation was successful" ให้คลิกปุ่ม "Close"

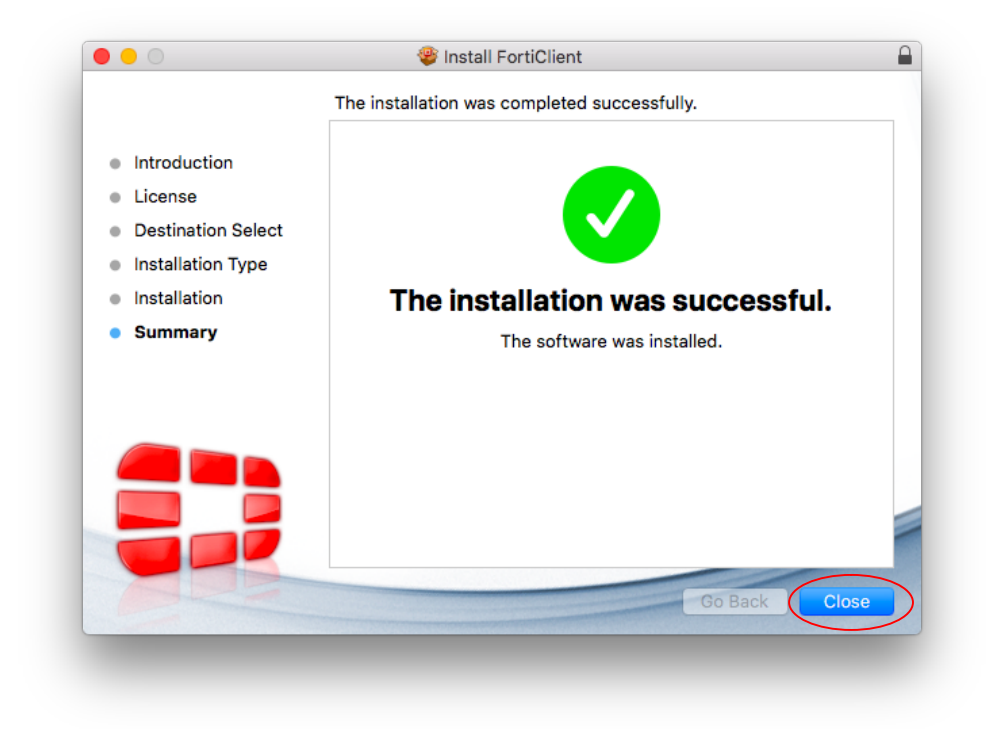

4.9. ปรากฏหน้าต่างถามความต้องการลบ "FortiClient Installer" ให้คลิกปุ่ม "Move to Trash"

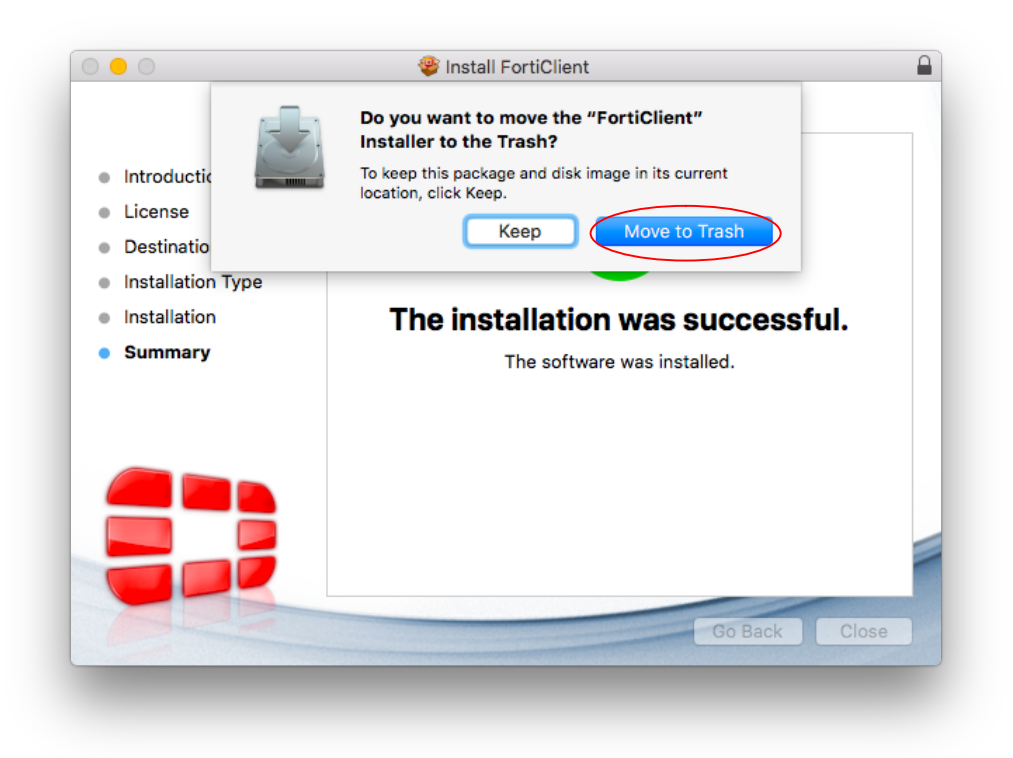

4.10. ไปที่เมนูบาร์ คลิกที่ไอคอนโปรแกรม "Forticlient" ปรากฏเมนูย่อย ให้คลิกเลือก"Open FortiClient Console"

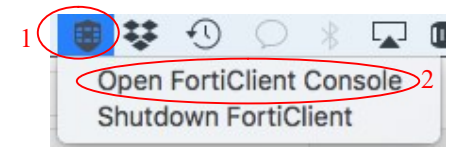

4.11. ปรากฏหน้าต่าง "FortiClient Console" ให้คลิกที่ "Remote Access" คลิกปุ่มตั้งค่า และคลิกเลือก "Add a new connection"

|                                                  | FortiClient | Q Search                                                                                 |
|--------------------------------------------------|-------------|------------------------------------------------------------------------------------------|
|                                                  | ancolo      | Date Modified                                                                            |
|                                                  | JIISOle     | 🕛 <sup>T</sup> oday 16:14                                                                |
| Not Participating                                |             | Today 16:12                                                                              |
| Damata Assault                                   |             | 2 Today 16:12                                                                            |
| No VPN Connected                                 | VPN Name    | ≎ 🚓 oday 16:12                                                                           |
| Vulnerability Scan<br>Vulnerability Scan Enabled |             | Add a new connection 3<br>Edit the selected connection<br>Delete the selected connection |
|                                                  |             | Today 16:12                                                                              |
|                                                  |             | Today 16:12                                                                              |
|                                                  |             | Today 16:12                                                                              |
|                                                  |             | Today 16:12                                                                              |
|                                                  |             | Today 16:11                                                                              |
| Click the lock to make changes                   |             | 5 Dec 2017 17:34                                                                         |

4.12. ปรากฏหน้าต่างสำหรับตั้งค่า SSL VPN ช่อง "Connection Name" ใส่คำใดๆ เช่น
"PSU VPN" ช่อง "Description" ใส่คำว่า "PSU SSL VPN Service" ช่อง "Remote Gateway" ใส่คำว่า "vpn2.psu.ac.th" หลังข้อความ "Authentication" คลิกเลือกที่
"Save login" ช่อง "Username" ใส่ชื่อบัญชีผู้ใช้ PSU Passport แล้วคลิกที่ปุ่ม
"Add"

| $\bigcirc$  | VPN » Add Con             | nection               |   |
|-------------|---------------------------|-----------------------|---|
| C           | VPN Type                  | SSL VPN IPsec VPN     |   |
| <b>2</b> 8. | Connection Name           | PSU VPN 2             |   |
| R           | Description               | PSU SSL VPN Service 3 |   |
|             | Remote Gateway            | vpn2.psu.ac.th 4      |   |
|             |                           | Customize Port 443    |   |
| <b>₩</b>    | <b>Client Certificate</b> | None 🗘                |   |
|             | Authentication            | Save Login 5          |   |
|             | Username                  | touchchai.a 6         |   |
|             |                           |                       |   |
|             |                           |                       |   |
|             |                           |                       |   |
| - 14        |                           | Cancel                | 7 |
| Click the   | lock to make changes      |                       | _ |

 4.13. ปรากฏหน้าต่างสำหรับเชื่อมต่อ SSL VPN ที่ช่อง "Password" ให้ป้อนรหัสผ่านของบัญชี PSU Passport และคลิกปุ่ม "Connect"

| Compliance   Mathematicipating   Compliance   Mathematicipating   Compliance   Mathematicipating   Numerability Scan   Vulnerability Scan Enabled     Vension     Vension <th>● ● ○</th> <th>FortiClient</th> | ● ● ○                                            | FortiClient                      |
|----------------------------------------------------------------------------------------------------|--------------------------------------------------|----------------------------------|
| Compliance   No VPN Connected   VUInerability Scan   Vulnerability Scan Enabled     VPN Name   PSU VPN   VPN Name   Pusername   touchchai.a   Password                                                                                                    | FortiClient C                                    | onsole                           |
| Remote Access   No VPN Connected   VPN Name PSU VPN   Vulnerability Scan Enabled VPN Name touchchai.a Password                                                                                                    | Compliance<br>Not Participating                  |                                  |
| Vulnerability Scan Enabled Username touchchai.a<br>Password                                                                                                    | No VPN Connected                                 | VPN Name PSU VPN 🗘 🎄 🗸           |
|                                                                                                    | Vulnerability Scan<br>Vulnerability Scan Enabled | Username touchchai.a<br>Password |
| Click the lock to make changes                                                                                                    | Click the lock to make changes                   | Connect 2                        |

4.14. ถ้าเชื่อมต่อ SSL VPN ได้สำเร็จ จะปรากฏหน้าต่างดังรูปข้างล่าง ในหน้าต่างแสดงข้อมูล เกี่ยวกับการใช้งาน คือ 1) เลขไอพีของผู้ใช้ที่ได้จาก SSL VPN อยู่ใต้คำว่า "PSU VPN"
2) ระยะเวลาการเชื่อมต่อ SSL VPN อยู่หลังคำว่า "Duration" 3) จำนวนไบต์ที่รับและ ส่งผ่าน SSL VPN อยู่หลังคำว่า "Bytes Received" และ "Bytes Sent" ตามลำดับ

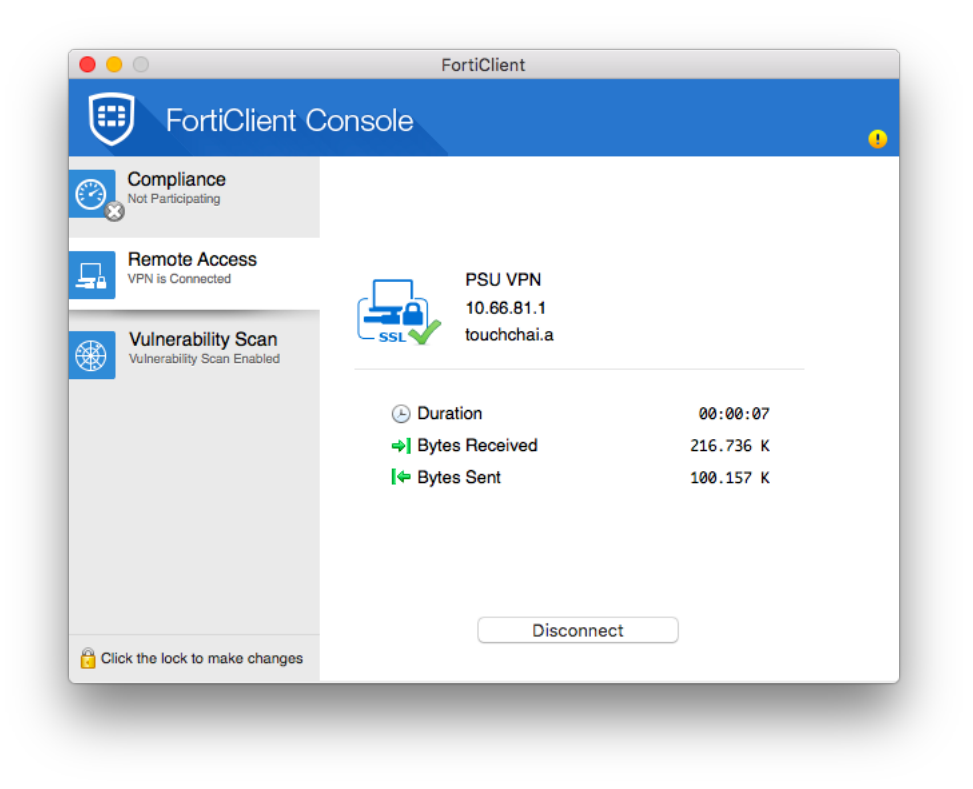

4.15. ผู้ใช้สามารถ minimize หน้าต่างโปรแกรม "FortiClient Console" ได้ โดยคลิกที่ปุ่มสี เหลืองซึ่งอยู่มุมบนซ้าย

| Compliance<br>Not Participating                                |                                                                                   |                                    |
|----------------------------------------------------------------|-----------------------------------------------------------------------------------|------------------------------------|
| VEN is Connected  Vulnerability Scan Vulnerability Scan Evalue | PSU VPN<br>10.66.81.1<br>touchchai.a                                              |                                    |
|                                                                | <ul> <li>. Duration</li> <li>➡] Bytes Received</li> <li>! ➡ Bytes Sent</li> </ul> | 00:00:07<br>216.736 K<br>100.157 K |
|                                                                |                                                                                   |                                    |
|                                                                | Disconne                                                                          | ct                                 |

- 4.16. หลังจากเชื่อมต่อ SSL VPN ได้แล้ว ผู้ใช้สามารถค้นหาข้อมูลวารสารอิเล็กทรอนิกส์ของ มหาวิยาลัยสงขลานครินทร์ได้จากเว็บไซต์ http://www.clib.psu.ac.th และ http://lib.med.psu.ac.th
- 4.17. เมื่อต้องการเลิกใช้ SSL VPN ให้คลิกที่ไอคอนโปรแกรม FortiClient ที่อยู่ในเมนูบาร์ เพื่อ เปิดเมนูย่อยขึ้นมา แล้วคลิกเลือก "Disconnect PSU VPN"

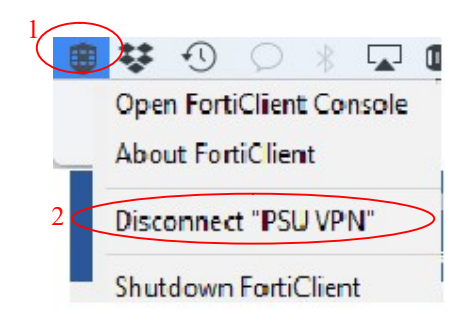

4.18. สำหรับการใช้ SSL VPN ในครั้งต่อไป ผู้ใช้สามารถตั้งค่าให้โปรแกรมช่วยจำรหัสผ่านบัญชีPSU Passport ได้โดยคลิกถูกหน้าข้อความ "Save Password"

| E FortiClient<br>File Help      | -                                    | × |
|---------------------------------|--------------------------------------|---|
| FortiClient C                   | Console                              | 9 |
| Compliance<br>Not Participating |                                      |   |
| Remote Access                   | 🚽 psu vpn 👻 😡 .                      |   |
| Vulnerability Scan              | ponpitak.s                           |   |
|                                 | Save Password Auto Connect Always Up |   |
| e                               | Connect                              |   |